## **RESERVA DE LABORATÓRIOS**

A reserva dos laboratórios (Química e Biologia) deve ser realizada no sistema SUAP - Módulo Reserva de Sala, por meio da Solicitação de Agendamento de Sala.

Menu Administração -> Reservas de Salas -> Solicitações de Reserva

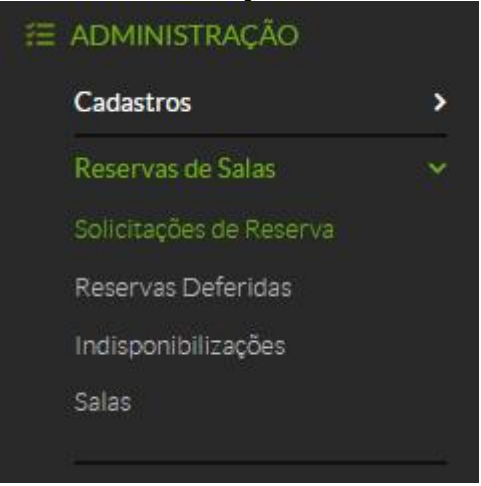

- O sistema permite consultar as reservas já realizadas, e exibe o botão *Adicionar Solicitações de Reserva de Sala*, com isso será exibida a tela a seguir, com as salas (laboratórios) agendáveis.

| Solicit     | ações de Reserva de Sala<br>ações de Reserva de Sala    |                               |                          | Adicionar Solid                  | citação de l | Reserva de Sala  | Exportar para XLS   | Ø Ajuda |
|-------------|---------------------------------------------------------|-------------------------------|--------------------------|----------------------------------|--------------|------------------|---------------------|---------|
| FILTROS:    |                                                         |                               |                          |                                  |              |                  |                     |         |
| Texto:      | Situação:                                               | Data de Início:               | Data de Fim:             | Sala solicitada: so              | licitante:   |                  |                     |         |
|             | Q, Todos                                                |                               |                          | Q. Todos                         | ्, Todos     |                  | Filtrar             |         |
| Todos       | Minhas Solicitações 4 Solicitações a Avaliar 0          | Minhas Solicitações Futuras 0 |                          |                                  |              |                  |                     |         |
| FILTRAR PO  | R DATA:<br>19 de Novembro 20 de Novembro 23 de Novembro |                               |                          |                                  |              |                  |                     |         |
| Mostrando 4 | Solicitações de Reserva de Sala                         |                               |                          |                                  |              |                  |                     |         |
| Ações       | Sala solicitada                                         |                               | Solicitante              | Período Solicitado 🛛 🗙 🗸         |              | Situação         | Data da Solicitação | •       |
| ۹           | Laboratório de Química - CAMPUS AVANÇADO DIAMANTI       | NO (DMT)                      | Luana Oliveira (3161562) | 07:00 às 12:00 do dia 23/11/2021 |              | Deferida         | 22/11/2021 19:18    |         |
| ۹           | Laboratório de Biologia - CAMPUS AVANÇADO DIAMANTI      | NO (DMT)                      | Luana Oliveira (3161562) | 15:00 às 18:00 do dia 20/11/2021 | Deferida     | 19/11/2021 17:53 |                     |         |

- Ao clicar no botão *Adicionar Solicitações de Reserva de Sala*, o sistema abre as salas disponíveis para agendamento com a opção *Solicitar/Ver Reservas*.

| Salas                                                    |                            |    |                   |                  |  |                |           |                        | Ø Ajuda |                        |  |
|----------------------------------------------------------|----------------------------|----|-------------------|------------------|--|----------------|-----------|------------------------|---------|------------------------|--|
| FILTR                                                    | 05:                        |    |                   |                  |  |                |           |                        |         |                        |  |
| Texto                                                    | Texto: Campus:<br>Q. DMT   |    |                   | Prédio:          |  | Agendável: Ati |           | Ativa:                 |         |                        |  |
|                                                          |                            |    | ×                 |                  |  |                |           | Q, Todos               | Filtrar |                        |  |
| Todos     Salas que Avalio     2       Mentande di Solar |                            |    |                   |                  |  |                |           |                        |         |                        |  |
| #                                                        | Nome                       | ×× | Campus/Prédio     |                  |  | Ativa          | Agendável | Availadores de Agendan | nentos  | Opções                 |  |
| ۹                                                        | Auditório                  |    | DMT / CAMPUS AVAN | IÇADO DIAMANTINO |  | •              | 0         | Celio Monzano          |         | Solicitar/Ver Reservas |  |
| ۹                                                        | Laboratório de Biologia    |    | DMT / CAMPUS AVAN | IÇADO DIAMANTINO |  | 0              | 0         | Luana Oliveira         |         | Solicitar/Ver Reservas |  |
| ۹                                                        | Laboratório de Informática |    | DMT / CAMPUS AVAN | IÇADO DIAMANTINO |  | 0              | 0         | Daniel Faria           |         | Solicitar/Ver Reservas |  |
| ۹                                                        | Laboratório de Química     |    | DMT / CAMPUS AVAN | IÇADO DIAMANTINO |  | 0              | 0         | Luana Oliveira         |         | Solicitar/Ver Reservas |  |

- Ao clicar no botão *Solicitar/Ver Reservas, verifique a data dos eventos,* pois não são permitidos cadastros de solicitações retroativas. Confira também se o seu agendamento não irá gerar <u>conflito</u> com outro. Após o cadastro, a situação da solicitação fica como *Aguardando Avaliação,* enquanto estiver nesta situação, a solicitação pode ser excluída pelo solicitante.

- Inserir no campo "Anexo", roteiro(s) do(s) experimento(s) constando os itens (materiais, equipamentos, reagentes, etc) necessários para a aula prática.

- Feito isso, clicar em *Salvar*. A solicitação será encaminhada para avaliação.

| Solic                                        | itar Reserva                                                                                                    | : Laboratório de                                                                            | e Química - CAMPUS AVAI                                                                         | NÇADO [ | DIAMANTINO | (DMT) |     |      |  |  |  |
|----------------------------------------------|----------------------------------------------------------------------------------------------------|---------------------------------------------------------------------------------------------|-------------------------------------------------------------------------------------------------|---------|------------|-------|-----|------|--|--|--|
| I) Dividir a<br>II) A solici<br>III) É obrig | is turmas em até 30 alune<br>tação deve ser realizada e<br>atório a inclusão do rote                                                                                                    | os para a realização das aulas pr<br>com 48 horas de antecedência o<br>iro da aula prática. | áticas no laboratório.<br>Ja aula prática.                                                      |         |            |       |     |      |  |  |  |
| ~ Ager                                       | nda Atual da Sala                                                                                                    |                                                                                             |                                                                                                 |         |            |       |     |      |  |  |  |
| Legend                                       | la: Hoje Solicitação de                                                                                                    | e reserva Reservas deferidas                                                                | Reservas indisponíveis Conflito                                                                 |         |            |       |     |      |  |  |  |
|                                              | NOVEMBR012021                                                                                                    |                                                                                             |                                                                                                 |         |            |       |     |      |  |  |  |
| D                                            | m                                                                                                    | Seg                                                                                         | Ter                                                                                             | Qua     | Qui        |       | Sex | Sab  |  |  |  |
|                                              |                                                                                                    | (1)                                                                                         | 2                                                                                               | 3       | (4)        |       | (5) | 6    |  |  |  |
| 0                                            |                                                                                                    | 8                                                                                           | 9                                                                                               | 10      | (11        |       | 12  | (13) |  |  |  |
| (1                                           | 9                                                                                                    | 15                                                                                          | 16                                                                                              | 17      | 18         |       | 19  | 20   |  |  |  |
| 2                                            | D.                                                                                                    | 22                                                                                          | 23                                                                                              | 24      | 25         |       | 26  | 27   |  |  |  |
|                                              |                                                                                                    |                                                                                             | 07:00 às 12:00<br>Solicitação de reserva para<br>desenvolvimento de aula prática de<br>pH (H2O) |         |            |       |     |      |  |  |  |
| 2                                            | 3                                                                                                    | 29                                                                                          | 30                                                                                              |         |            |       |     |      |  |  |  |
| V Forn                                       | Formulário de Solicitação Dados Gerais Silis: Laboratório de Química - CAMPUS AVANÇADO DIAMANTINO (DMT) Capocidade da sala (em. 30 Capocidade (em. 30 Capocidade (em. 30 Capoc |                                                                                             |                                                                                                 |         |            |       |     |      |  |  |  |
|                                              | Recorrência: *                                                                                                    | Evento único                                                                                |                                                                                                 |         |            |       |     |      |  |  |  |
|                                              | Data de Início:*                                                                                                    | 0.* Data de Fim:*                                                                           |                                                                                                 |         |            |       |     |      |  |  |  |
|                                              | Hora de Início: *                                                                                                    | e Inicio.* Hora de Fim.*                                                                    |                                                                                                 |         |            |       |     |      |  |  |  |
|                                              | Justificativa.*                                                                                                    |                                                                                             |                                                                                                 |         |            |       |     |      |  |  |  |
|                                              | Interpreter                                                                                                    |                                                                                             |                                                                                                 |         |            |       |     |      |  |  |  |
|                                              | Interessado. Q. Escolha uma ou mais opções                                                                                                    |                                                                                             |                                                                                                 |         |            |       |     |      |  |  |  |
|                                              | Anexo: Facehar armikin Naehum armikin salacionado                                                                                                    |                                                                                             |                                                                                                 |         |            |       |     |      |  |  |  |
|                                              |                                                                                                    | Tamanho máximo permitido: 10                                                                | .0 MB                                                                                           |         |            |       |     |      |  |  |  |

- Caso o evento tenha recorrência diferente de Evento Único, o sistema irá habilitar o campo abaixo, para selecionar quais dias da semana o evento irá ocorrer:

Quinta:

Sexta:

Sábado: 🔲

Domingo:

Quarta: 🗹

Terça:

Dias da Semana

Segunda: 🔽

- Caso haja conflito de horários ou as informações estiverem incorretas, o sistema permite *Clonar Solicitação*, gerando uma nova reserva com as mesmas informações da primeira, mas é <u>fundamental</u> atualizar as informações para se adequar ao novo evento.